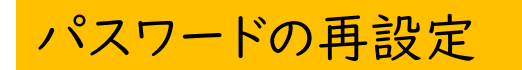

 図書館ホームページの「ログイン」または 蔵書検索ページの「ログインはこちら」をクリックし、 ログイン画面の「パスワードを忘れたとき」をクリックします。

|            | ホーム | 利用者メニュー | ログイン |             | 🛓 ログインはこちら |
|------------|-----|---------|------|-------------|------------|
| <b>É</b>   |     |         |      |             |            |
| 池田市図書館     |     |         |      | □ 図書館カードの番号 |            |
| 本を探す… Q    |     |         |      | ● パスワード     |            |
| ◎ 資料検索 ▶   |     |         |      |             |            |
| 資料紹介       |     |         |      | ログイン(i      |            |
| 🗓 レファレンス 🕠 |     |         |      | パスワードを忘れたとき |            |
| ▶ 利用案内     |     |         |      |             |            |
| 💁 リンク 🔹 🕨  |     |         |      |             |            |
| ➡ 表示切替     |     |         |      |             |            |
|            |     |         |      |             |            |

②利用者カードの番号と現在登録されているアドレスを入力し、「送信」を押してください。認証されると「入力されたメールアドレスにメールを送信しました」と表示され、再設定のメールが届きます。

|            | ホーム 利用者メニュー           | パスワードを忘れたとき                         | ログインはこちら |
|------------|-----------------------|-------------------------------------|----------|
| <b>É</b>   | パスワード再設定              |                                     |          |
| 池田市図書館     | パスワード再設定              |                                     |          |
| 本を探す… Q    | 図書館カードの番号 ()          |                                     |          |
| 資料検索     → | メールアドレス (i)           |                                     |          |
| 資料紹介       | ・ ドメイン["@libcloud.jp' | ']からのメールを受信できるように、受信リストの設定をお願い致します。 |          |
| 🗓 レファレンス 🕠 |                       |                                     |          |
| ▶ 利用案内     |                       |                                     |          |
| ◎ リンク ・    |                       |                                     |          |
| ➡ 表示切替 ▶   |                       |                                     |          |
|            |                       | 送信                                  |          |

③メールに記載されている URL をクリックすると「パスワード変更」の画面が表示 されます。パスワードを入力し、「変更」を押してください。 ※メール受信後1時間以内に変更してください。

| 1          | ホーム 利用案内   | ノスワードを忘れたとき | Eグインはこちら |
|------------|------------|-------------|----------|
|            | パスワード変更    |             |          |
| 池田市図書館     | パスワード変更    |             |          |
| 本を探す… Q    |            |             |          |
|            | 新バスワード     |             |          |
| 집 資料検索 ▶   | 新パスワード(確認) |             |          |
| 資料紹介       |            |             |          |
| 🚺 レファレンス 🕠 |            |             |          |
| . 利用案内 →   |            |             |          |
| ◎ リンク ト    |            |             |          |
| ★ 表示切替     |            |             |          |
|            |            |             |          |
|            |            |             |          |
|            |            |             |          |
|            |            | 変更          |          |

④確認画面が表示されますので「送信」をクリックします。

パスワード変更完了画面が表示されれば完了です。

パスワードは他人に知られないように大切に保管してください。

| 池田市図書館     パスワード変更 > 確認 > 完了       本を探す…     マ       ① 資料検索     ●                     |
|---------------------------------------------------------------------------------------|
| ◎ 資料検索 →                                                                              |
|                                                                                       |
| 1) 資料紹介 ・ ********                                                                    |
| 以下の注意点をご確認下さい。<br>・ パスワードはセキュリティと、画面に表示しておりません。<br>・ かましたパフロードはなちかしたたちいとう普通に登場してください。 |
|                                                                                       |
| <ul><li> <li> リンク ・</li></li></ul>                                                    |
|                                                                                       |